تنظیمات مرور گر اینترنت اکسپلورر جهت تشکیل پرونده در پورتال فاز ۲ به آدرس bp.swf.ir

- وارد منوی tools شوید.
- گزینه Compatibility view settings را انتخاب نمائید.
- در قسمت Add this website آدرس "bp.Swf.ir" را تایپ نمائید و بر روی دکمه Add
  کلیک کرده و پنجره را ببندید.

حال وارد پورتال دانشجویی صندوق رفاه به آدرس Bp.swf.ir شده و از قسمت " ثبت نام داشجوی جدید ویا ایجاد مقطع جدید" اطلاعات خود را وارد نموده و سپس جهت تأیید به اداره رفاه دانشجویان مراجعه و یا با شماره تلفن ۳۳۹۱۲۵۲۵–۳۳۱ تماس حاصل نمائید.